## МИНОБРНАУКИ РОССИИ

Федеральное государственное бюджетное образовательное

учреждение высшего образования

«Юго-Западный государственный университет» (ЮЗГУ)

# Лабораторная работа №2 ИССЛЕДОВАНИЕ ДИНАМИЧЕСКИХ ХАРАКТЕРИСТИК ОПЕРАЦИОННЫХ УСИЛИТЕЛЕЙ

Вариант №1

Выполнил: студент группы

(подпись, дата)

Проверила: Доцент кафедры КПиСС

Брежнева Е.О.

(подпись, дата)

Курск 20?? г.

### Цель работы:

- Изучение приёмов и приобретение навыков исследования динамических характеристик электронных устройств в САПР *ORCAD*.

- Изучение динамических характеристик и параметров операционных усилителей.

#### Ход работы:

Выбрав из прошлый работы операционный усилитель, в данном случае это *LM 258*, создам в среде OrCAD схему инвертирующего усилителя, согласно методическому материалу (Рисунок 1).

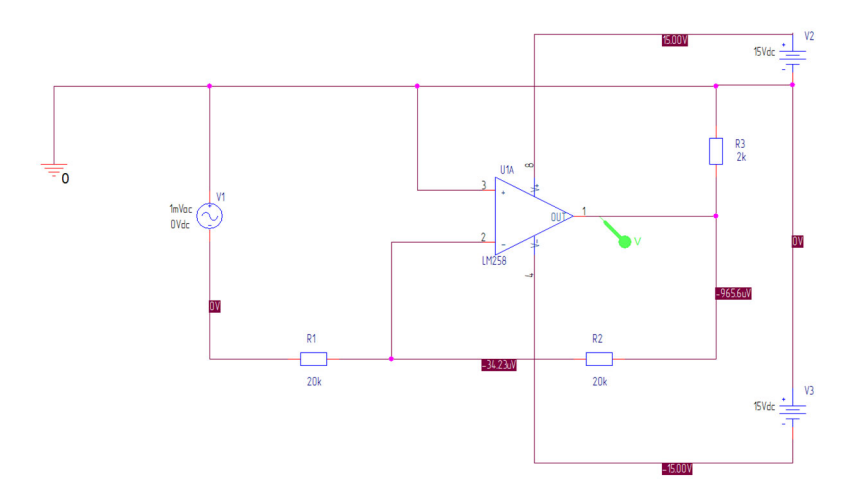

Рисунок 1 - Схема инвертирующего усилителя

Следующим шагом в настройках симуляции задаём параметры режима частотного сканирования представленном на рисунке 2.

| General Analysis Include Files                                                                                      | s   Libraries   Stimulus  | Options Data Collectio   | n   Probe Window |
|----------------------------------------------------------------------------------------------------|---------------------------|--------------------------|------------------|
| Analysis type:<br>AC Sweep/Noise                                                                                    | AC Sweep Type –           | Start Frequenc           | y: 0.1           |
| Options:<br>Monte Carlo/Worst Case<br>Parametric Sweep<br>Temperature (Sweep)<br>Save Bias Point<br>Load Bias Point | Decade                    | Points/Decade            | »: 10            |
|                                                                                                    | Noise Analysis<br>Enabled | Output Voltage:          |                  |
|                                                                                                    |                           | I/V Source:              |                  |
|                                                                                                    | Output File Option        | Interval:                |                  |
|                                                                                                    | controlled so             | urces and semiconductors | (.OP)            |

Рисунок 2 - Режим частотного сканирования.

Произведя все необходимые настройки, запускаем симуляцию амплитудно-частотной характеристики на выходе операционного усилителя *LM 258* (Рисунок 3).

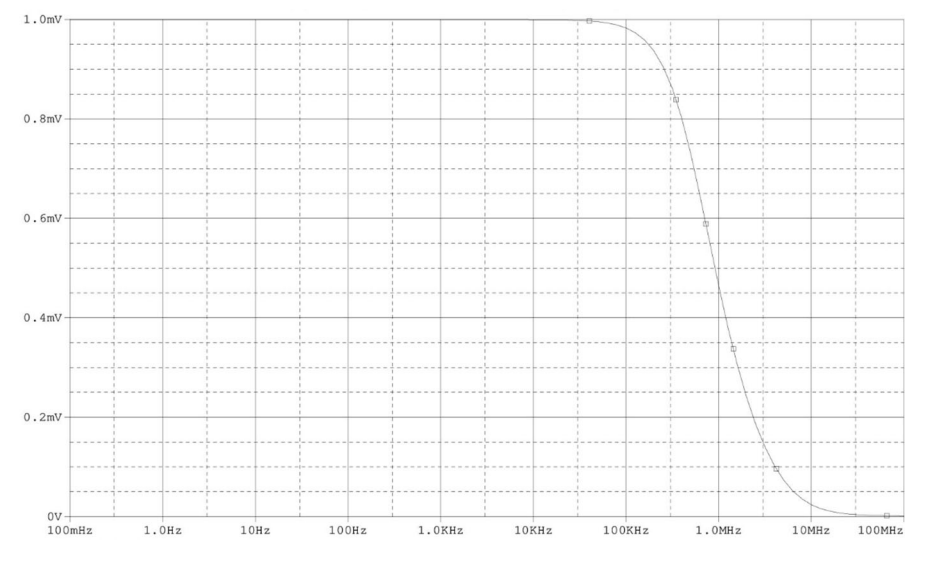

Рисунок 3 - График АЧХ

На данном графике АЧХ видим, что с увеличением частоты напряжение на выходе падает, от сюда следует что график построен правильно.

Чтобы получить логарифмический масштаб, мы выбираем выходное напряжение, а затем делитель в виде напряжения на инвертирующем входе операционного усилителя (Рисунок 4).

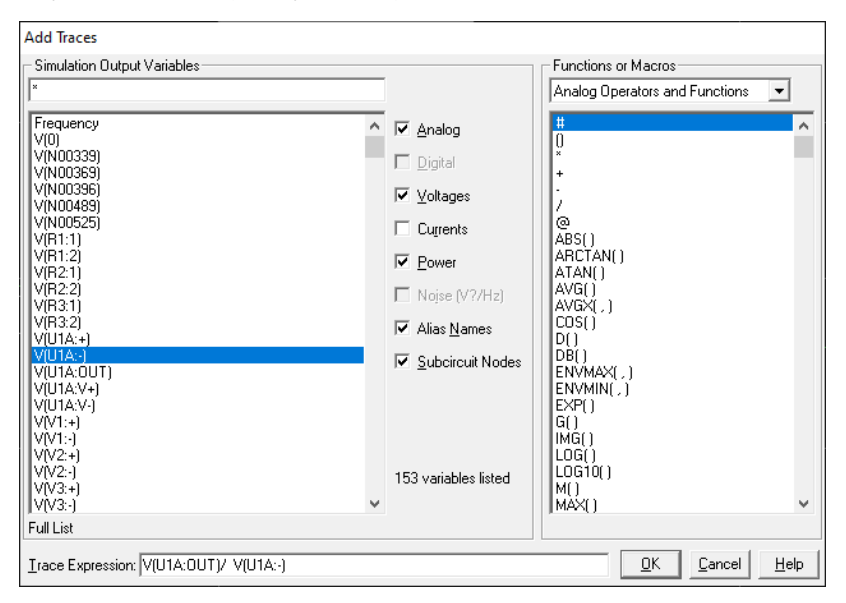

Рисунок 4 - Настройка графика ЛАЧХ

После того как мы применили необходимые настройки, запускаем логарифмический масштаб и по оси амплитуд получаем логарифмическую амплитудно-частотную характеристику (Рисунок 5).

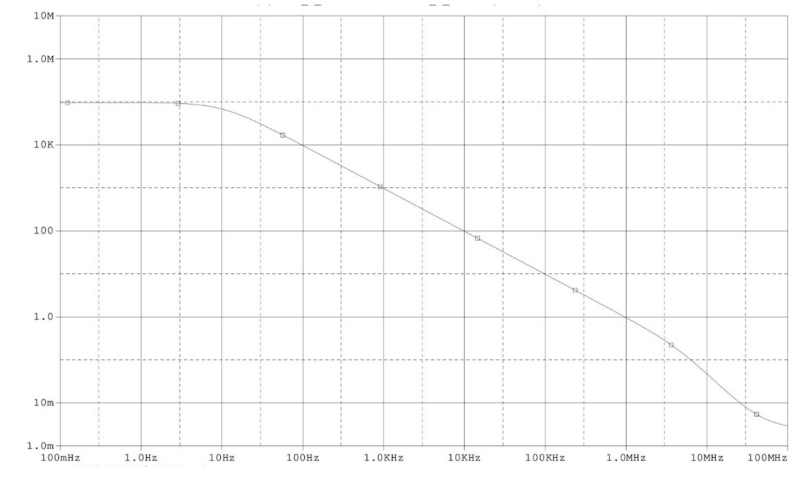

Рисунок 5 – Диаграмма ЛАЧХ

Разделив выходное напряжение на входное, получаем коэффициент усиления, который определили с помощью ЛАЧХ (Рисунок 6).

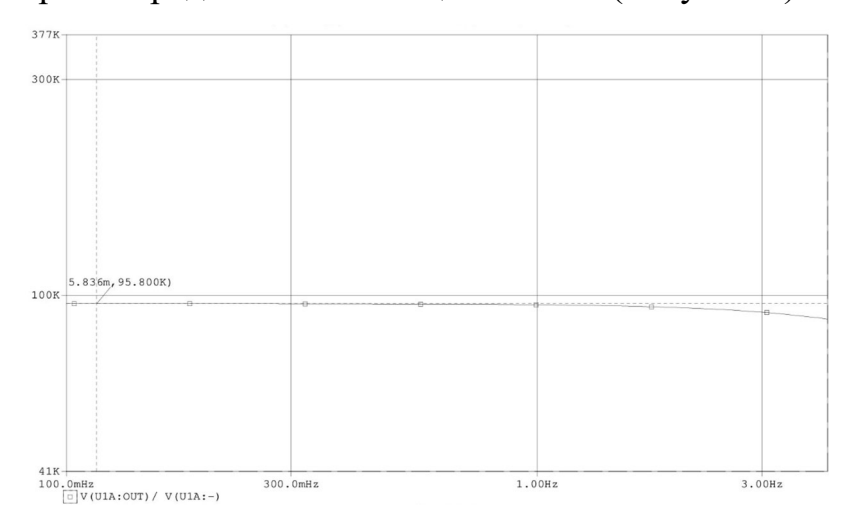

Рисунок 6 - Коэффициент усиления

Благодаря логарифмической амплитудно-частотной характеристике наблюдаем, что коэффициент усиления операционного усилителя равен 95800.

Частота, при которой коэффициент усиления операционного равен единице, называется частотой единичного усиления. И на данной диаграмме видим, что частота единичного усиления равна 955.32 КГц (Рисунок 7).

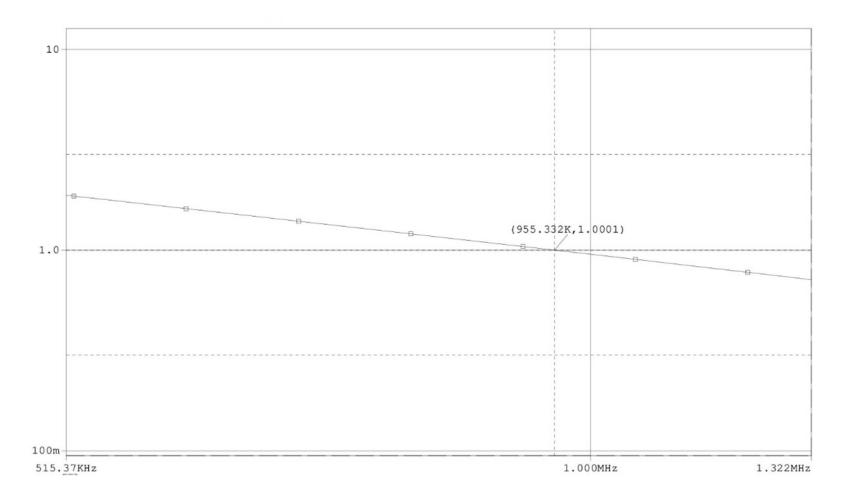

Рисунок 7 - Частота единичного усиления

Частотой среза операционного усилителя называется частота, при которой коэффициент усиления операционного усилителя уменьшается в √2 раз.

$$K_{\rm cp} = \frac{95800}{\sqrt{2}} = 67.740$$

Находим полученный коэффициент на диаграмме и узнаём частоту среза. При вычисленном коэффициенте усиления равном 67.740, находим частоту среза операционного усилителя, она равна  $F_{cp} = 10.125$  Гц (Рисунок 8).

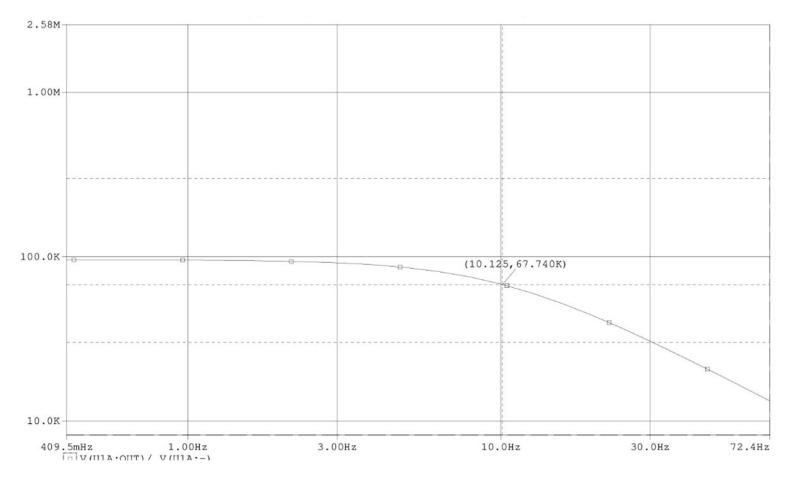

Рисунок 8 - Частота среза

#### Вывод

В ходе работы мы изучили приёмы и приобрели навыки исследования динамических характеристик электронных устройств в САПР ORCAD. А также изучили динамические характеристики и параметры операционных усилителей.